## 行政办事(个人&企业)

注: 个人办事与企业办事业务流程一样,以个人办事操作流程为例作示范。

## 功能简介

建设服务型政府,是政府改革和创新的发展趋势,为推进电子政务建设,搭建"一站式" 的网上办事服务平台,进一步简化审批手续,向社会和公众提供方便快捷、优质高效的办事 服务,更好地服务于社会各企事业单位和个人办理行政许可审批的需要,充分发挥网上办事 的支持和保障作用,创新服务举措,提高服务效率,佛山市特推出了"网上办事大厅",最终 目标是为社会公众提供公安行政许可及办事服务项目的网上办理、办事指南(网上预审)、办 事预约、状态查询等服务内容。

## 操作流程

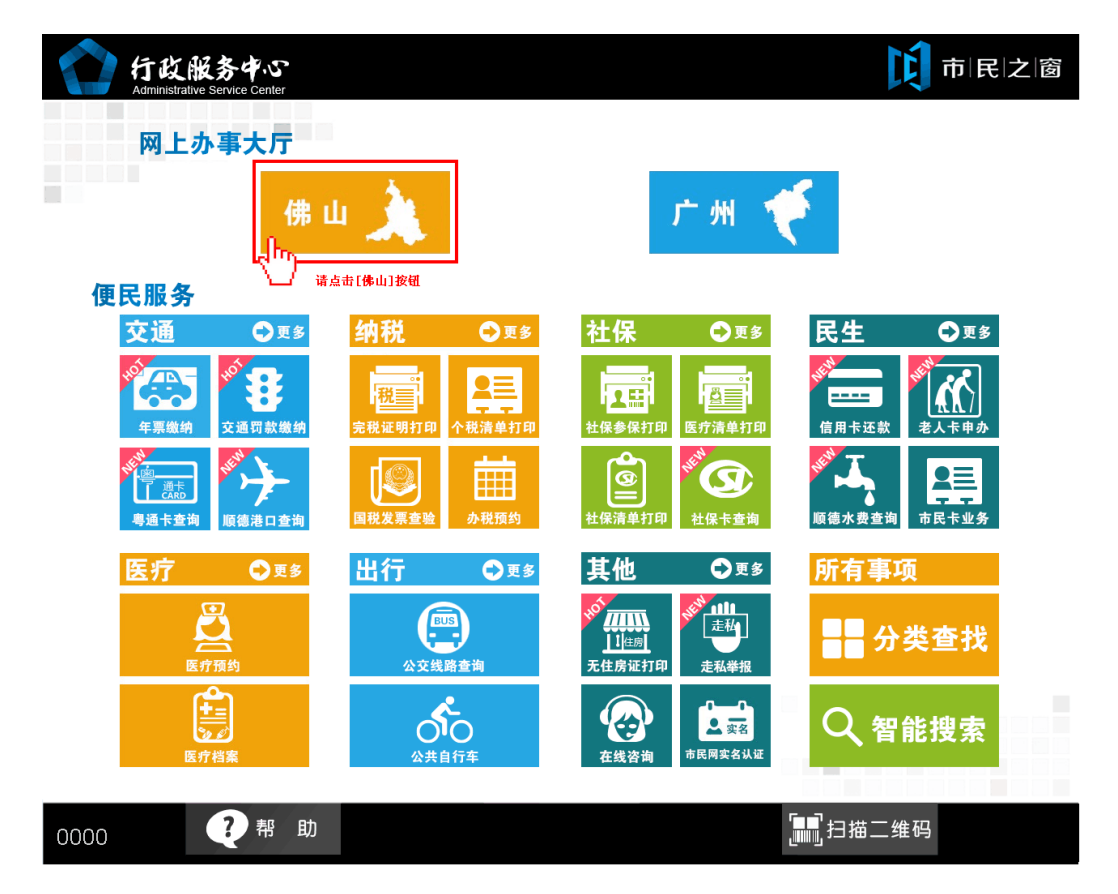

1. 在智慧安源首页面网上办事大厅区域点击[佛山]应用按钮,如下图所示:

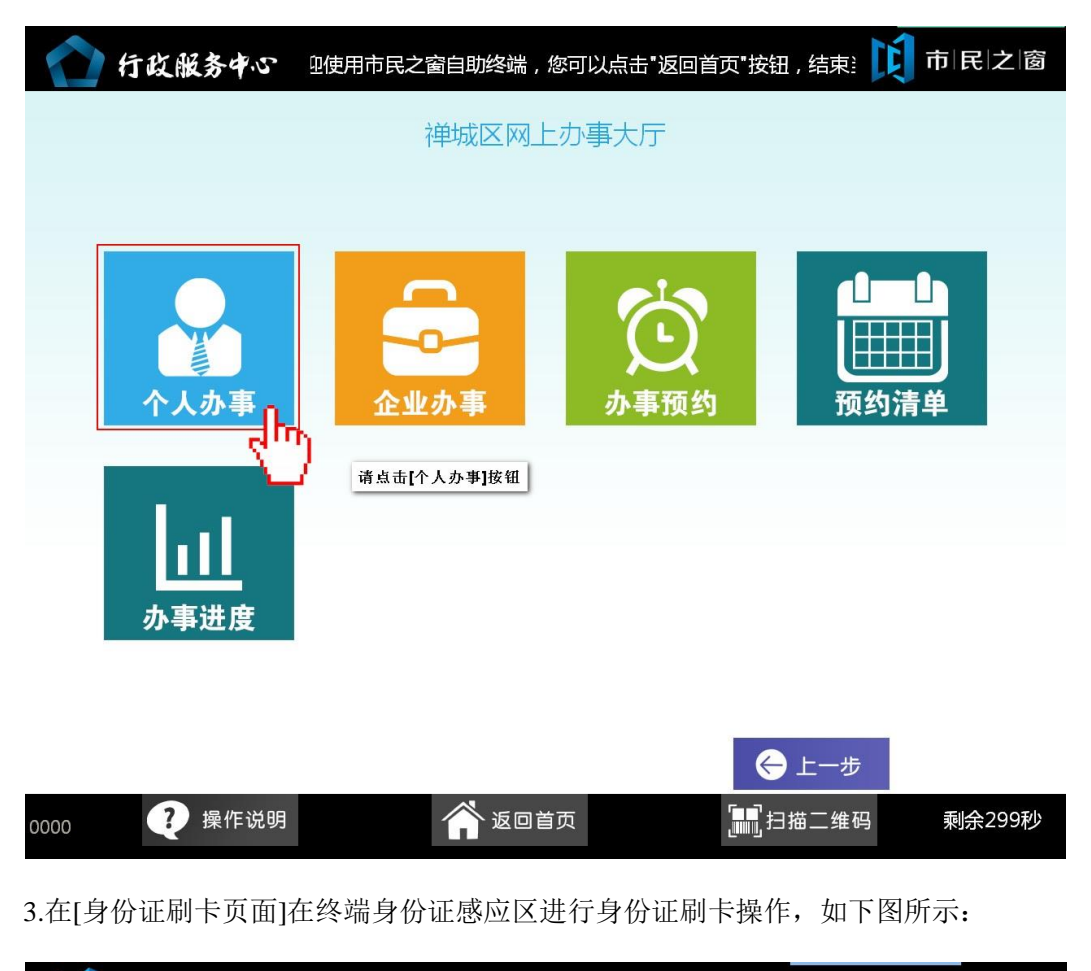

2.在[禅城区网上办事大厅页面]点击办事所属区域如[个人办事],如下图所示:

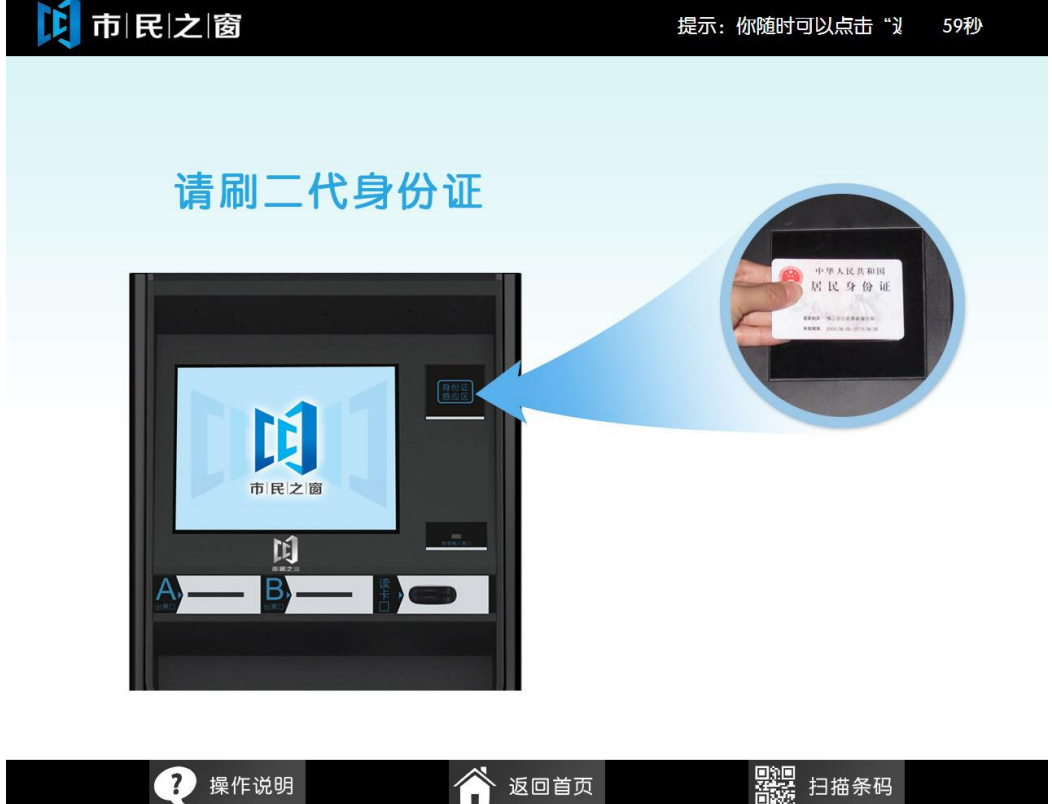

4.在[身份信息确认页面]确认信息无误后点击[进入]按钮,如下图所示:

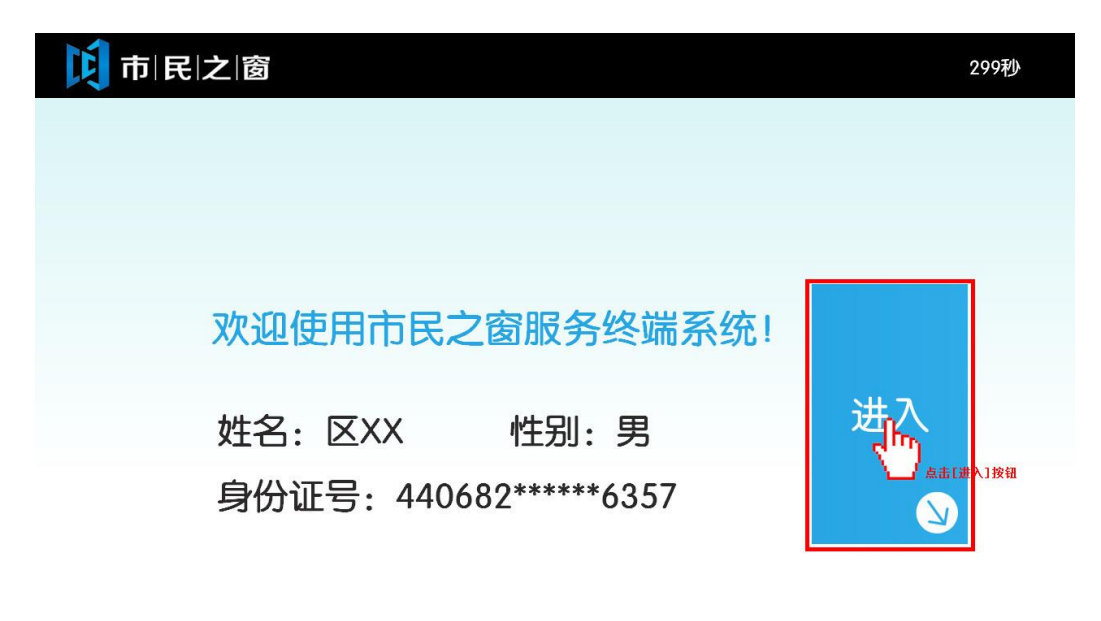

| 🥐 操作说明 | 🏫 返回首页 | <b>副</b><br>記録<br>扫描条码 |  |
|--------|--------|------------------------|--|
|        |        |                        |  |

5.在[事项列表页面]点击[**查找事项]**按钮,如下图所示:

| <b>〕 市   民   之   窗</b> I以点击"返回首页",以返回最开始的页面。 295秒 |                             |  |  |
|---------------------------------------------------|-----------------------------|--|--|
| → 现在位置: 个人                                        | 办事-事项列表                     |  |  |
|                                                   |                             |  |  |
| 编号                                                | 具体事项                        |  |  |
| CC38A680-01                                       | 新扩建工程建设工程消防设计审核许可           |  |  |
| CC07A053-01                                       | 摩托车驾驶证的申领                   |  |  |
| CC40A335-01                                       | 无线电频率指配审批无线电设备发射功率3W以内      |  |  |
| CC01A001-02                                       | 外商投资项目核准区权限内项目              |  |  |
| CC10A110-000                                      | 会计从业资格核准                    |  |  |
| CC07A053-02                                       | 汽车驾驶证的申领                    |  |  |
| CC40A335-02                                       | 无线电频率指配审批无线电设备发射功率3W以上      |  |  |
| CC01A001-03A                                      | 外商投资项目核准代省受理项目(市管企业)        |  |  |
| CC33A653-01                                       | 改变省养公路现状许可——省道以下项目          |  |  |
| (如上一页 📫                                           | 下一页 第1页/共6页                 |  |  |
| () 温馨提示: 以上题                                      | 是智能事项列表,如需查找其他事项,请点击查找事项按钮。 |  |  |
| ? 操                                               | 作说明                         |  |  |

| <b>〕 市 民 之 窗</b> 顷 | 面。               |           |          |               | 298秒 |
|--------------------|------------------|-----------|----------|---------------|------|
| → 现在位置: 个人办事       | -事项搜索            |           |          |               |      |
| 输入关键词              |                  |           |          | C             | 入查询  |
|                    | 点击输入框进入输入法<br>兵役 | 界面出入境     | 户籍       | 婚姻            |      |
| 主题分类               | 教育               | 交通        | 就业       | 民族宗教          |      |
|                    | 纳税               | 其他        | 社保       | 司法公证          |      |
| 8                  | 社会救助             | 死亡殡葬      | 生育收养     | 文化体育          |      |
| 特定群体               | 消费维权             | 医疗        | 住房       | 知识产权          |      |
|                    | 职业资格             |           |          |               |      |
| 皮力证类型查找            |                  |           |          |               |      |
| () 温馨提示: 您可以按分     | 类查找事项,或直         | 直接输入关键词查找 | 戈您所需的事项。 |               | 返回   |
| 🥐 操作说明             | 月                | 浳 返回首页    |          | 副編<br>音談 扫描条码 |      |

6.在[事项搜索页面]点击输入框进入到输入法界面,如下图所示:

7.在输入法界面输入"身份证"关键字然后点击[确定]按钮,如下图所示:

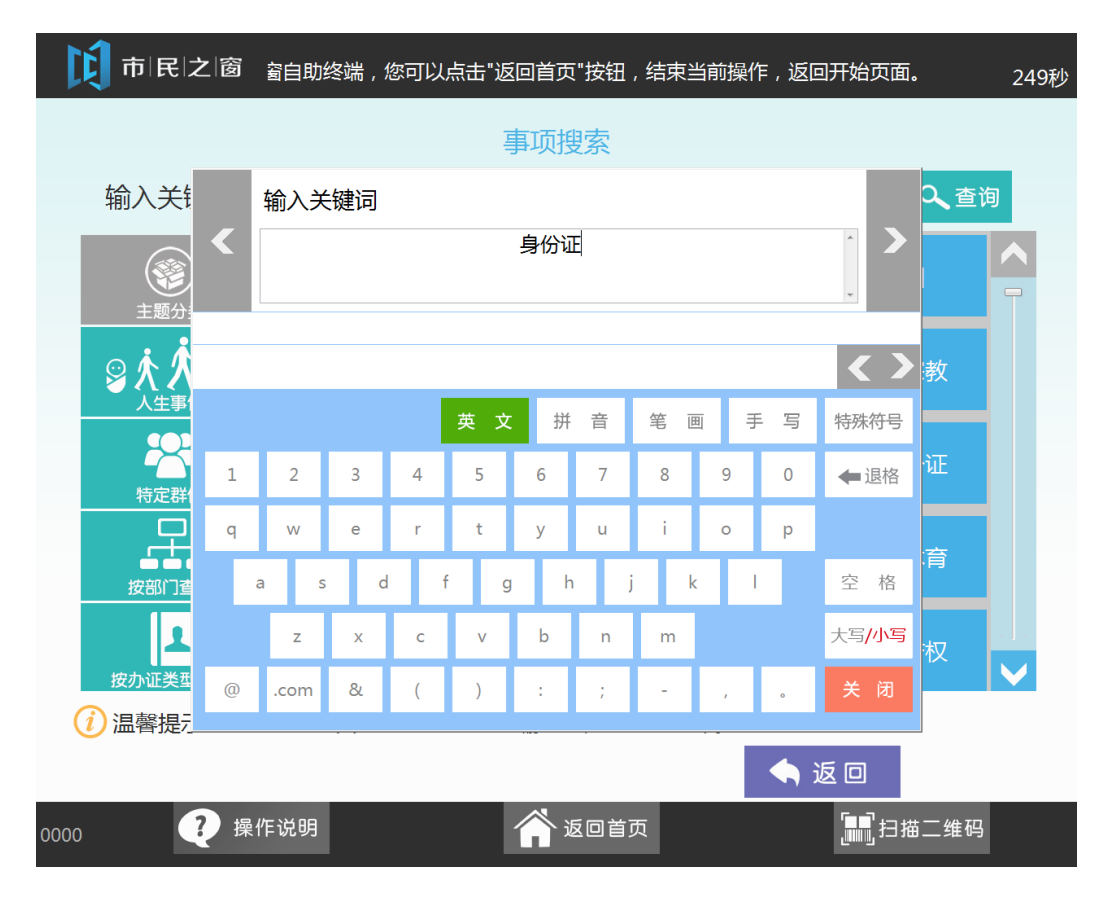

1 市 民 之 窗 提示: 您 263秒 → 现在位置: 个人办事-事项搜索 输入关键词 身份证 Q. 查询 (2) 主题分类 出入境 户籍 婚姻 教育 民族宗教 **日本** 特定群体 文化体育 社会救助 死亡殡葬 生育收养 消费维权 知识产权 按部门查找 1 按办证类型查找 () 温馨提示: 您可以按分类查找事项, 或直接输入关键词查找您所需的事项。 🔷 返回 副1991 日描条码 ? 操作说明 🏠 返回首页

8.在返回的[事项搜索页面]点击[查询]按钮,如下图所示:

9.在返回的[事项列表页面]点击[**居民身份证办理**]事项,如下图所示:

| 市 民 之 窗 以返回最开始的页面。              | 299秒 |
|---------------------------------|------|
| → 现在位置: 个人办事事项列表                |      |
| 伯恩 日代市在                         |      |
| 编5 具体争坝<br>CC07C027-000 居民身份证办理 |      |
| 点击"居民身份证办理"事项                   |      |
|                                 |      |
|                                 |      |
|                                 |      |
|                                 |      |
|                                 |      |
|                                 |      |
|                                 |      |
|                                 | 查找事项 |
| 操作说明 新闻 返回首页 器器 扫描条码            |      |

10.[事项介绍页面]阅读完信息后点击[**开始办理]**按钮,如下图所示:

| ▶ 1   氏   <b>之   窗</b> 298秒                                                                                                    |
|----------------------------------------------------------------------------------------------------|
| → 现在位置: 个人办事-事项介绍                                                                                                    |
| 居民身份证办理                                                                                                    |
| 办理对象<br>居民                                                                                                    |
| 办理条件<br>无                                                                                                    |
| 所需材料<br>1、居民户口簿:<br>2、居民身份证:<br>3、数字相片质量检测回执及相关的材料。                                                                                                    |
| 窗口办理流程<br>1、申请人带齐所需资料到窗口提出申请;<br>2、窗口工作人员审核申请材料,资料齐全则并发给受理回执,不齐全则告知申请人所缺资料;<br>3、负责审批工作的科室对申请材料进行审查;<br>4、所属审批部门审批、核准;<br>5、若办理通过窗口工作人员将相关批准文件发给申请人;不通过则通知申请人没通过申请并告知原因。 |
| 网上办理流程<br>1、办事人登陆网上办事大厅注册;                                                                                                    |
| ⑦ 温馨提示:以上是事项的详细介绍,如需办理该事项,请点击<br>开始办理按钮。                                                                                                    |
| 梁操作说明   资本 返回首页   资格 担益 扫描条码                                                                                                    |
| 11.在[注意事项页面]阅读完信息后点击[ <b>确认]</b> 按钮,如下图所示:                                                                                                    |
| <b>〕 市   民   之   窗</b>                                                                                                    |
| → 现在位置: 个人办事-注意事项                                                                                                    |
| 终端申报注意事项                                                                                                    |
| 1.申请人使用自助服务终端申报事项,应充分了解办事指南及终端申报的操作步骤。                                                                                                    |
| 2.申请人在终端申报过程中请按要求填写申报表单,并认真核对,确保网上申报内容真实、正确和完整。提<br>交时系统将对所填报信息进行自动格式化审查,如不符合填写要求,系统会自动提示。                                                                               |
| 3.申请人提交申请材料时,可采用终端扫描形式,将材料进行电子化。                                                                                                    |
| 4.终端申报提交成功后,审批单位将在2个工作日内作出是否受理的决定,申请人可通过网站、短信、邮件<br>等方式查询。                                                                                                    |
| 5.由于申请人的原因造成终端申报数据信息与纸质材料不一致的,由申请人承担相应的责任。                                                                                                    |
| 6.申请人在使用终端申报功能时,须自觉遵守国家有关法律法规的规定。                                                                                                    |
| ✓ 我已阅读并确认上述《终端申报注意事项》。                                                                                                    |
| <ul> <li>⑦ 温馨提示:以上是终端申报的注意事项,请认真阅读后,<br/>点击确认按钮。</li> </ul>                                                                                                    |
| ? 操作说明                                                                                                    |

12.在[事项办理处页面]选择点击办事的办理处[禅城区],如下图所示:

| <b>戊</b> 市 民 之 窗 | 提示:您随时可以点击"返回首页",以返回最开始的页面。 | 300秒 |
|------------------|-----------------------------|------|
| ⊖ 现在位置: 个人办事-事」  | 页办理处                        |      |
|                  | 选择事项办理处                     |      |
| 禅城区              | <b>1</b> 返1按钮               |      |

(1) 温馨提示:请选择接近您所在住址的事项办事处。

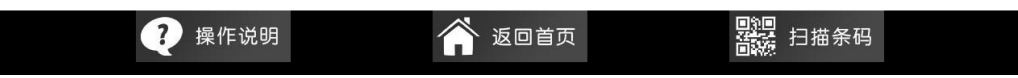

13.在[申报信息填写页面]填写好相应的信息后点击[下一步]按钮,如下图所示:

| 10日 市 民 之 窗     | 提示:您随时可以点击"返回首页",以返回最开始的页面。 | 256秒 |
|-----------------|-----------------------------|------|
| → 现在位置: 个人办事-申打 | <b>段信</b> 息                 |      |
|                 | 申报信息                        |      |
| 申报人/单位:         |                             | *    |
| 手机号码:           |                             | *    |
| 联系地址:           |                             | *    |
| 电子邮箱:           |                             |      |
| 备注:             | 点击输入                        |      |
| () 温馨提示:请填写以上申报 |                             | 下一步  |
| 🥐 操作说明          | <b>这回首页</b> 300 扫描条码        |      |

14.在[事项材料提交页面]勾选所需提交的材料后点击[提交材料]按钮,如下图所示:

| 市 民 之 窗 吻页面。                                                                                                    | 293秒 |
|----------------------------------------------------------------------------------------------------|------|
| <ul> <li>→ 现在位置: 个人办事-事项材料</li> <li>此次申请需提交以下材料(前)项是此申请必须提交的材料,其他材料可以选择以后补交,请您勾选已带的材料:</li> </ul>                                                                                                    |      |
| Image: Sector and Sector and Sector a |      |
|                                                                                                    |      |

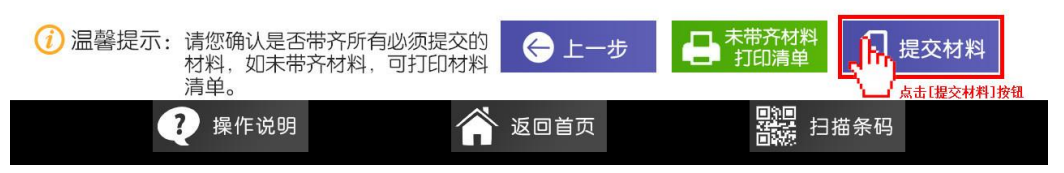

15.在[扫描材料页面]点击[扫描]按钮,如下图所示:

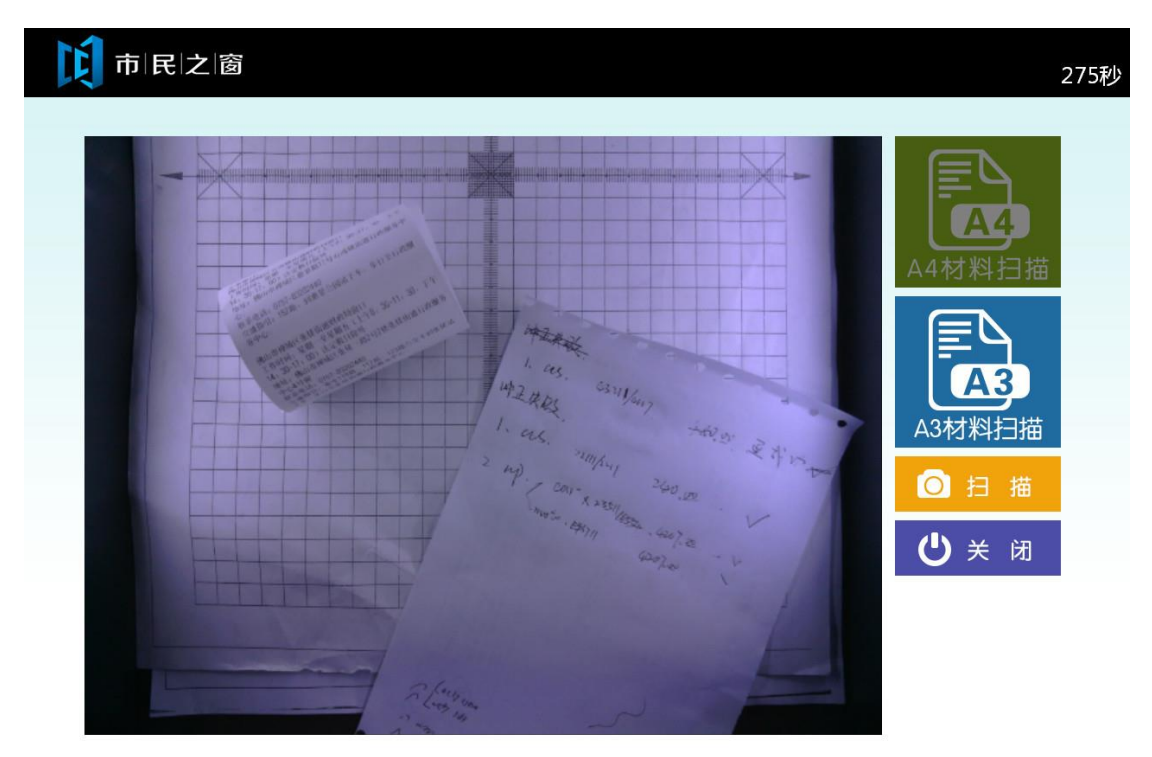

| <b>读 市   民   之   窗</b> 、随时可以点击"返回首页",以返回最开始的页面。              | 297秒             |
|--------------------------------------------------------------|------------------|
| → 现在位置:提交居民身份证办理事项                                           |                  |
| 现在需提交: 1、居民户口簿                                               |                  |
|                                                              |                  |
|                                                              | ▶ 重新扫描           |
| 這警提示:当前材料已扫描完成,您可为当前材<br>料添加扫描,或扫描下一份材料。     日本              | 完成               |
| 🥐 操作说明 💦 🖌 🏠 返回首页                                            | 日描条码             |
| 17.在[材料列表页面]点击 <b>[提交申请]</b> 按钮,如下图所示:                       |                  |
| <b>〕 市   民   之   窗</b>                                       | 您随时可以点击"返[ 297秒] |
| <ul> <li>→ 现在位置: 个人办事-事项材料列表</li> <li>居民身份证办理材料列表</li> </ul> |                  |
| 编号 材料                                                        |                  |
| ➡ 进入   」   居民户□簿                                             |                  |
|                                                              |                  |
|                                                              |                  |
| ↓ 「丁一页 第1页/共1页 ⑦ 温馨提示:请您确认以上材料是否扫描完成。                        | 提交申请             |
| ? 操作说明 《 返回首五                                                |                  |
|                                                              |                  |

16.在[扫描材料确认页面]点击[完成]按钮,如下图所示:

18.在[受理回执页面]点击[退出]按钮,如下图所示:

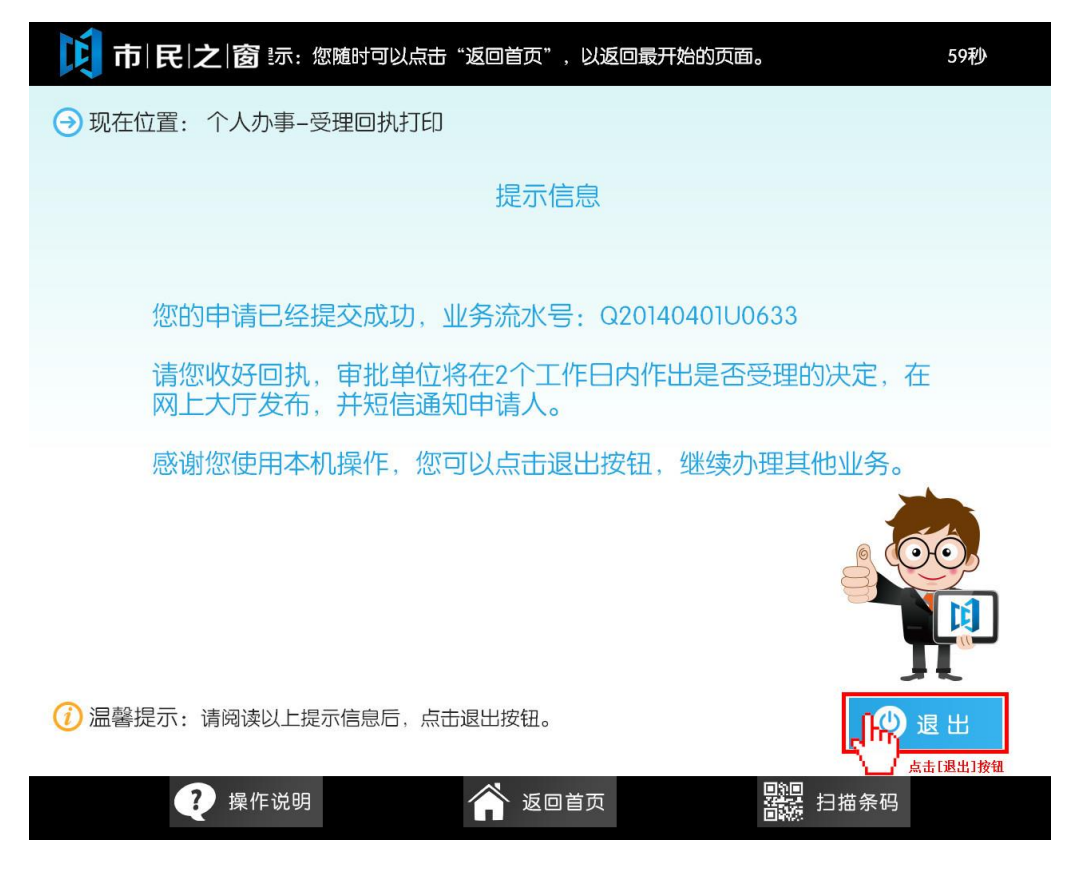